## 一覧と詳細表示

データベースはテーブルの集まりです。

テ*ー*ブルはレコードの集まりで、レコードはフィールドの 集まりです。

当ソフトではテーブルのレコードへ「一覧表示」と「詳細 表示」によってアクセスします。ここではその一覧表示と詳 細表示の基本的な使用方法や機能を「得意先」テーブルを例 に解説します。

ー覧表示の「プリント」「アクション」ボタンの機能につ いては少し詳細に解説します。

> 詳細表示は各テーブル別に新規用に1つ、更新用に1つ 同時に開くことができます。但し、更新用の詳細表示は alt もしくは option キーを押しながら開くことで複数 のレコード(10件未満)を開くことができます。

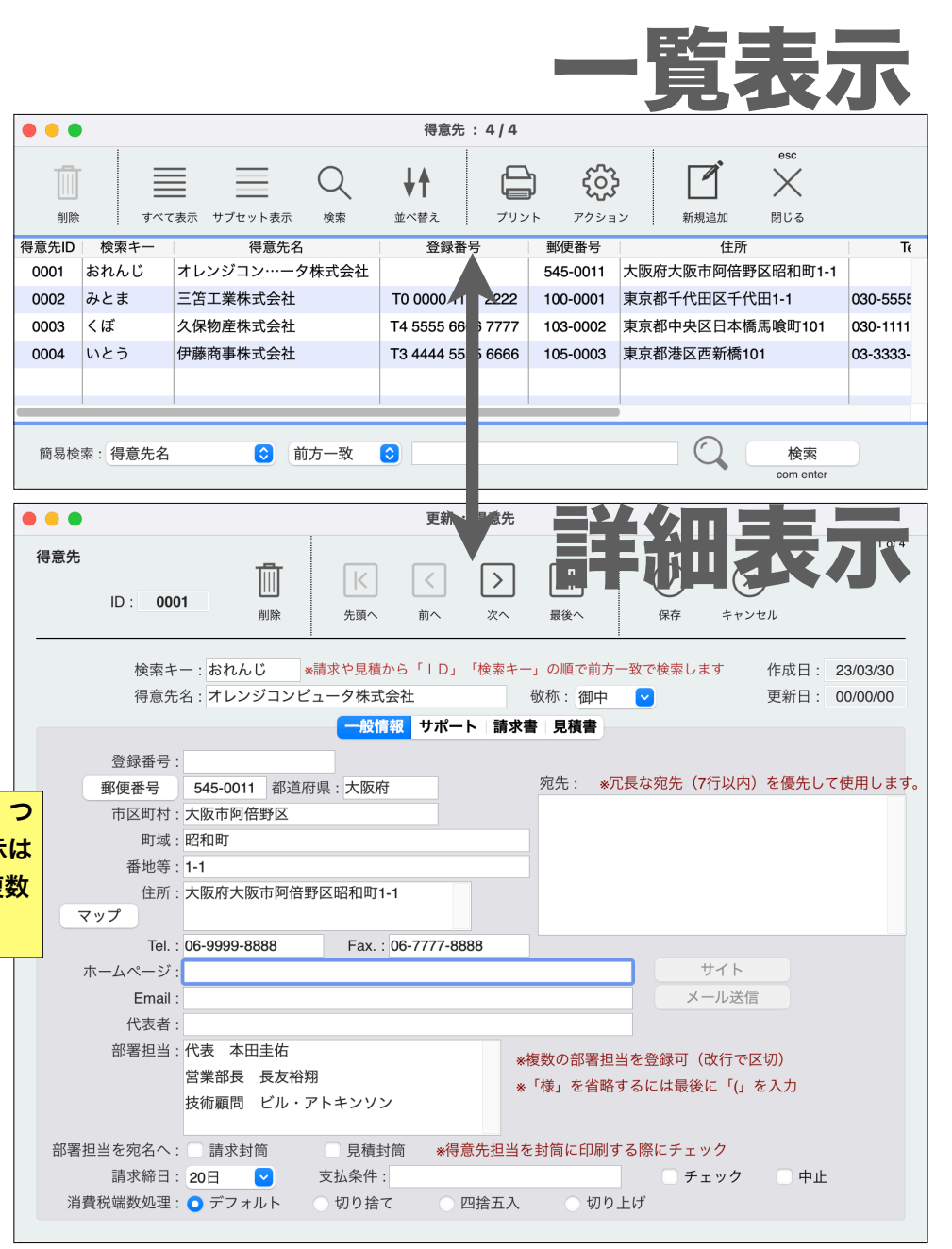

一覧表示

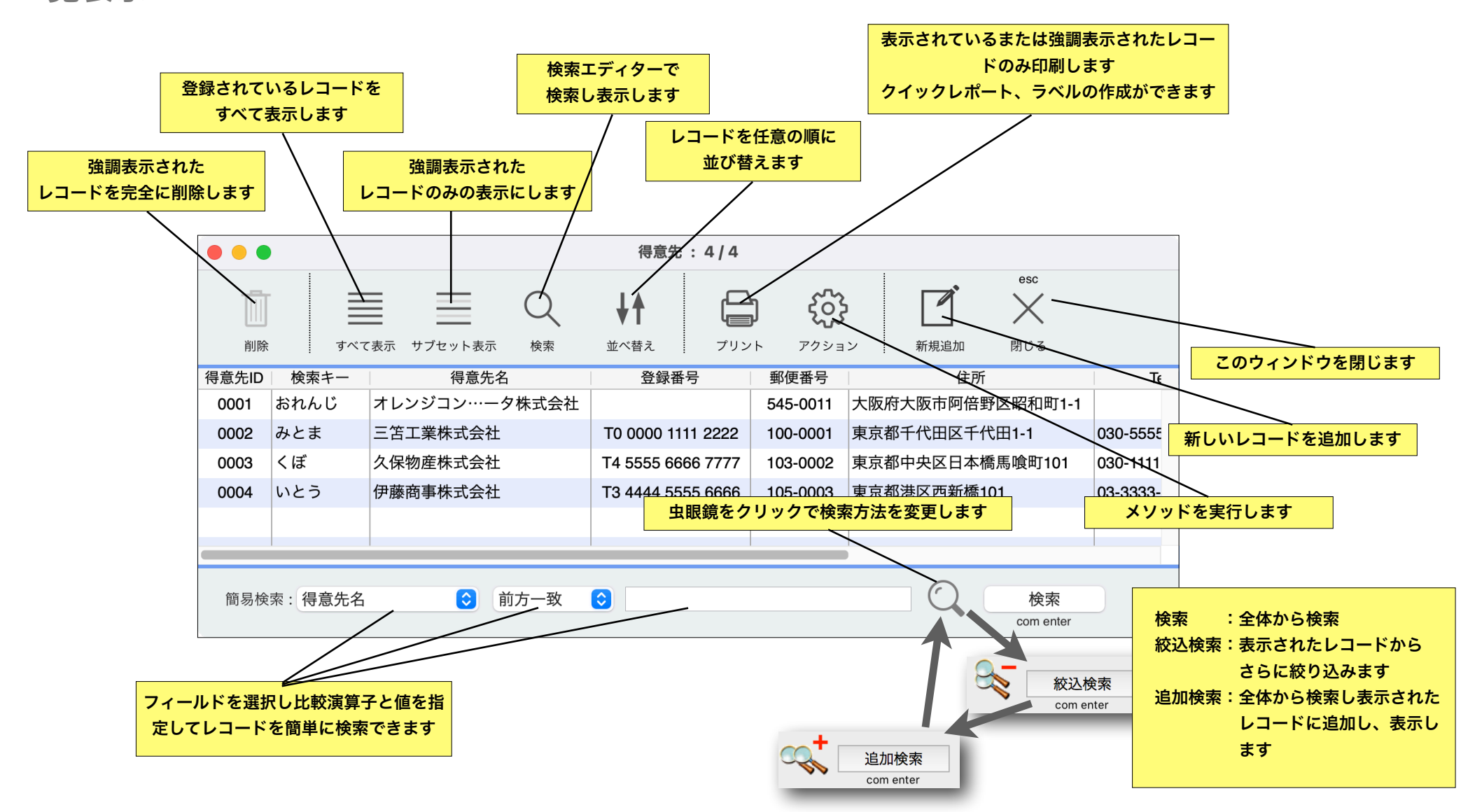

## 一覧表示内容の編集

リストボックス一覧表示内容及び 簡易検索フィールドを編集できま す。

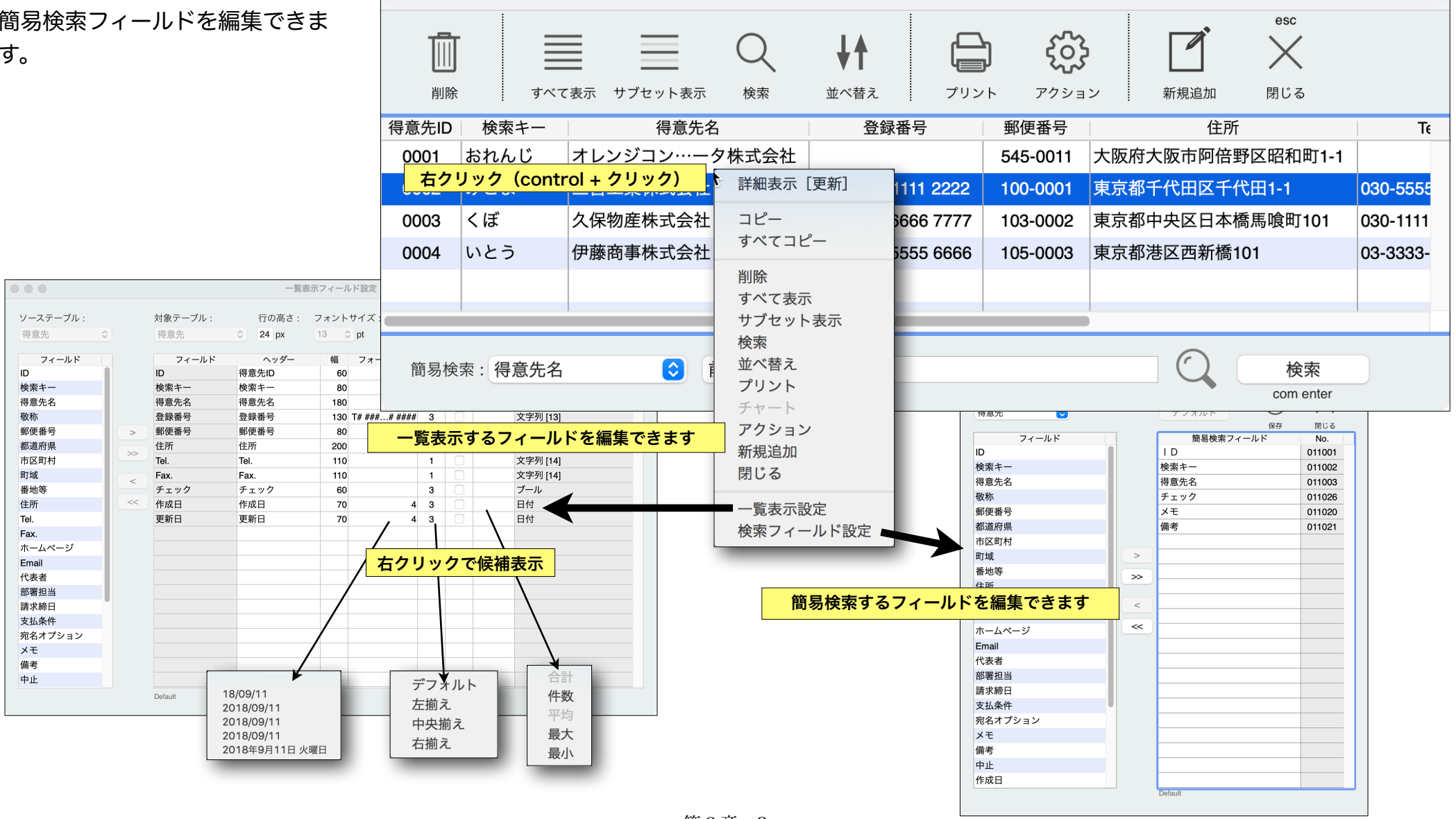

得意先: 4/4

一覧表示 / プリント

ー覧表示のプリントボタンには多くの機能 があります。すでに用意された印刷定義を用い て、直ちに印刷ができます。

また、この4Dアプリケーションに組み込 まれた「 クイックレポート」「ラベル」機能 を使用して、自由に印刷の設計が可能です。ク イックレポートやラベルで定義されたものを所 定のフォルダ(ここではレポートフォルダと呼 んでいる)へ保存すると、このダイアログのリ ストに追加表示され、ワンクリックで印刷で きるようになります。

プリント □□ ≎ 得意先 Q 名称 タイプ  $\sim$ 長3封筒 [強調表示] メソッド 🗖 php 📄 見積 📑 私の好みの一覧表.4gr 📄 仕入先 Postcardl andscape BLOB FAX送信票 [強調表示] メソッド レポート 📄 市区町村 PostcardPortrait.BLOB 書類送付状 「強調表示] メソッド フォルダを開 📄 社員 preferences v...DPreferences 領収書 メソッド Preferences.xml 🚞 請求 年賀・官製はがき PrinterPreferences.xml 🚞 請求明 メソッド Report ラベル A4シート メソッド startDate.4VR クイックレポ-📄 発注明細 userPreferences メソッド 得意先一覧表 得意先詳細表 メソット 保存 私の好みの一覧表.4qr クイックレポート ラベル . \*オプションダイアログ 表示するには キャンセル プリント PDF () 本 □^ッダー · ③ D. Ð B rħ ..... alt I option を押しながらフレントを実行 出力先 印刷プレビュー 実行 ○元に戻す □フッター オプション esc enter 新規 \_ 閉く... フィールド [得意先]得意先名 [得意先]登録番号 イトル得意先名 クイックレポートエディタ

レポートやラベル定義を保存する場所は「レポー **ラベルエディタ** トフォルダを開く」ボタンで開かれるフォルダに配 置してください。

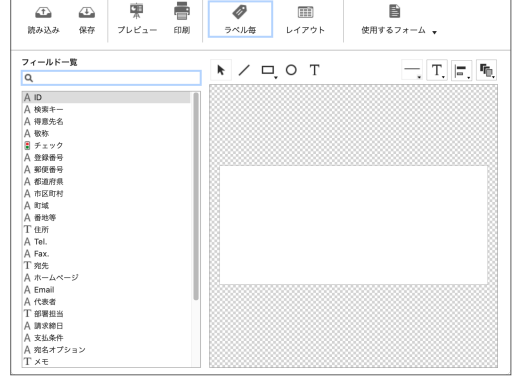

soho Life / 第2章 一覧と詳細表示

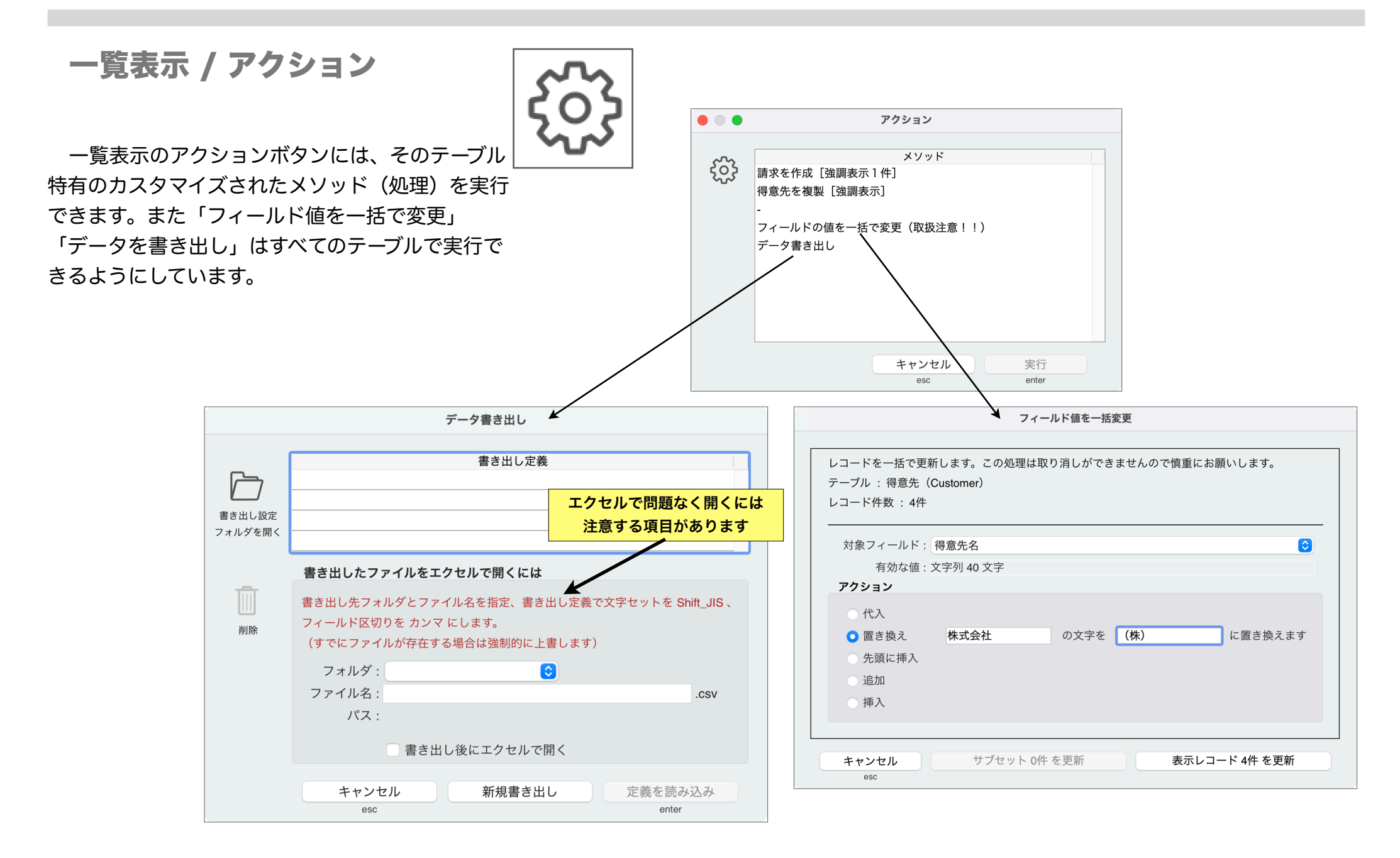

第2章-5

## 詳細表示

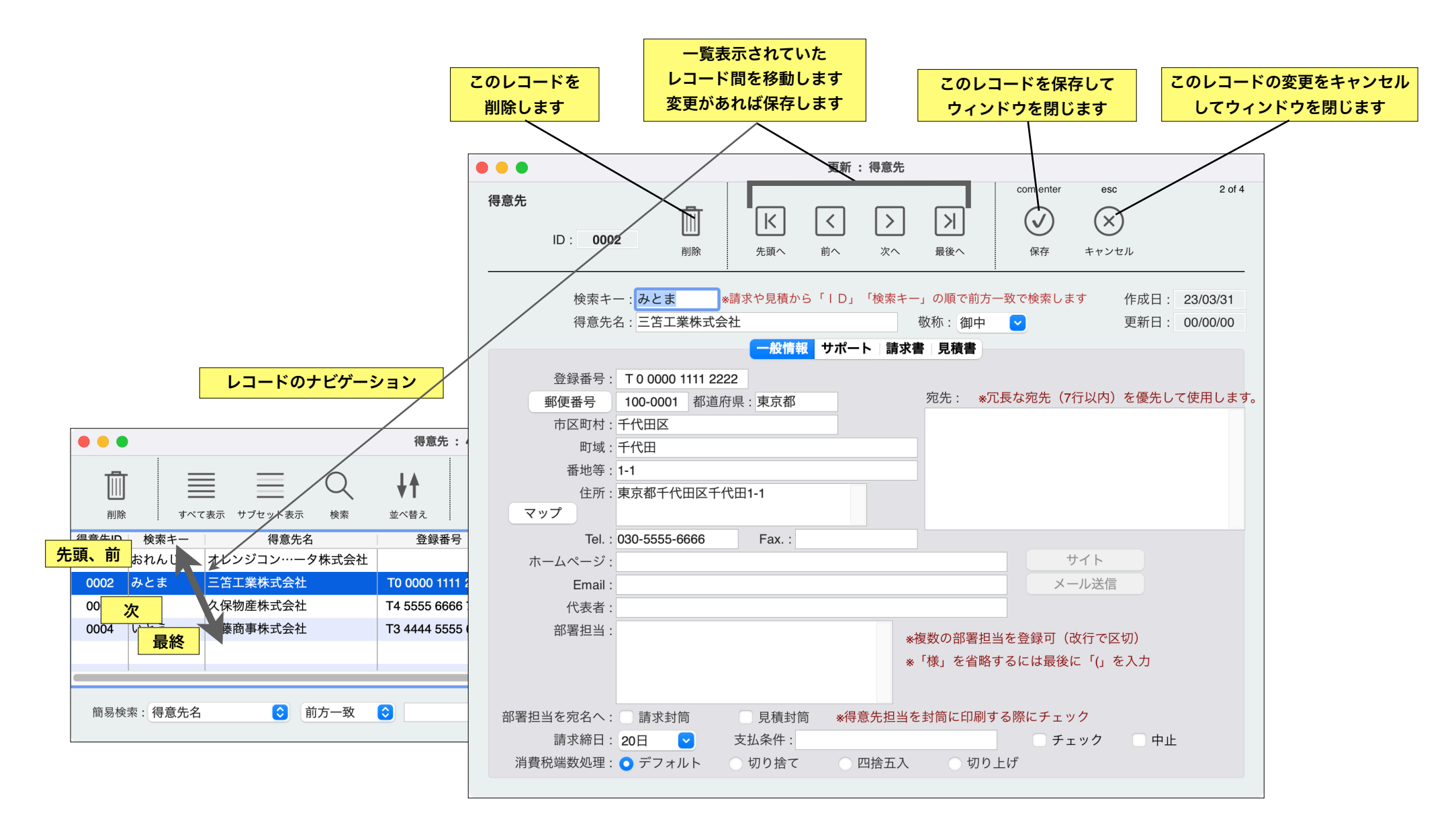

第2章-6

## スプラッシュスクリーン

アプリケーションの起動が完了しますとスプラッシュスク リーンが表示されます。このウィンドウのタイトルには現在 オープンされているデータベースへのパスが表示されます。 複数のデータベースを運用する場合やトラブルがあった際に どのデータファイルを開いているかを確認することができま す。

またスクリーンを右クリック(control+クリック)する ことでお気に入りの画像(700×100px)を読み込みカスタ マイズ、モチベーションをアップしてください。

カスタマイズを中止する場合は画像をクリアします。

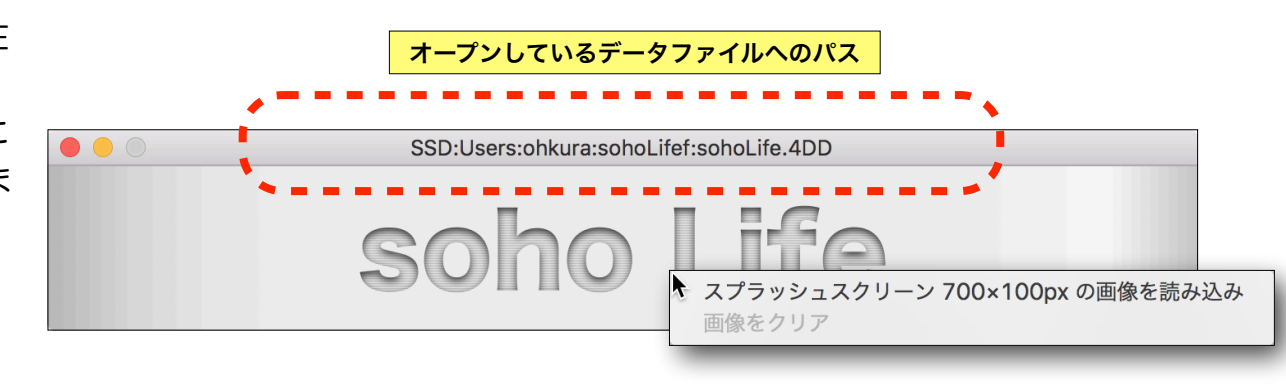

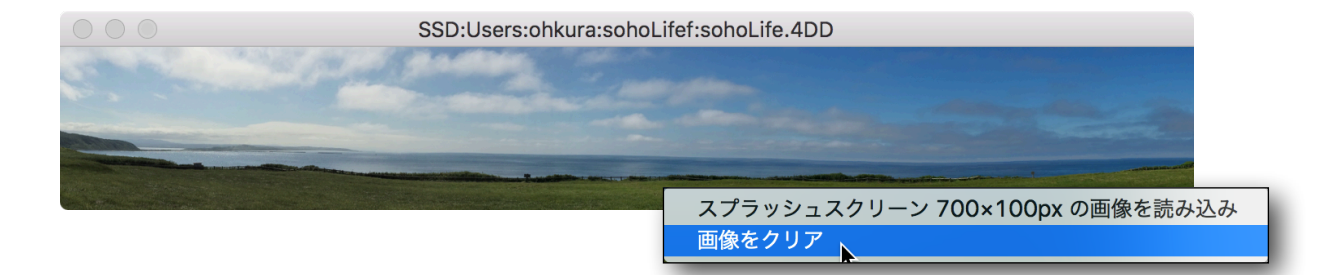